## **Delete a Facility**

Home > eICS > Guide - Facilities > Delete a Facility

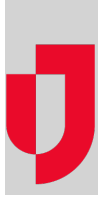

As a Domain Administrator, you can delete certain facilities. However, it is important to note that you cannot undo this action.

## To delete a facility

- Point to **Planning** and click **Facilities**. The *Facility Administration* page opens.
  On the left, select the facility you want to delete. The details for the facility appear on the right.
  Click **Delete**. A window opens asking you to confirm the deletion.
- 4. Click Yes.

Helpful Links

Juvare.com

Juvare Training Center

Announcements

**Community Resources**